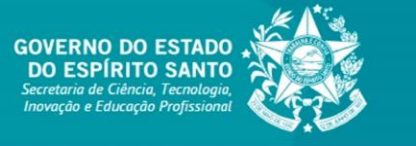

**TUTORIAL SIGFAPES** 

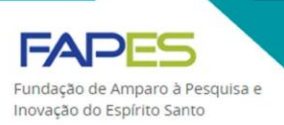

# REQUISIÇÃO E CANCELAMENTO DE BOLSA

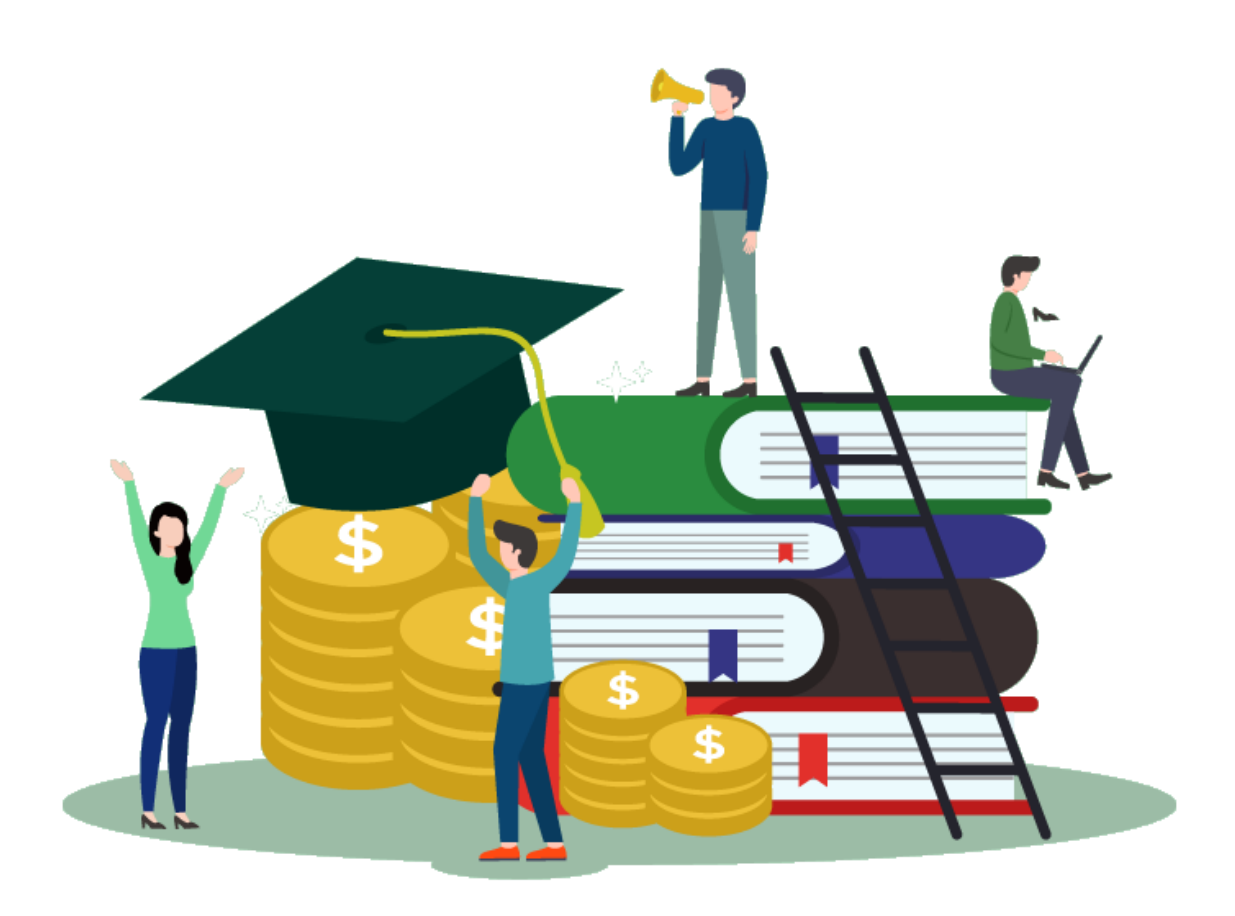

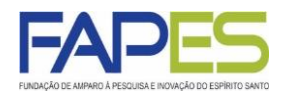

- A responsabilidade de realizar as requisições e cancelamentos de bolsa é do Coordenador do Projeto, do Programa Institucional (*e.g.* PIBIC) ou do Programa de Pós-Graduação.
- Todas as requisições de bolsa são feitas via SIGFAPES. O candidato à bolsa, portanto, deve possuir cadastro no sistema. O orientador, caso não seja o próprio Coordenador, também deverá estar cadastrado no sistema para que possa ser vinculado como tal no Plano de Atividades do bolsista.
- As requisições e cancelamentos de bolsa deverão ser feitas de forma virtual no SIGFAPES. Não é necessário entregar a documentação na versão física na FAPES.
- Todos os documentos inseridos no sistema deverão estar em formato PDF, com até 10MB.
- A FAPES não se responsabiliza por solicitações não recebidas em decorrência de eventuais problemas técnicos e/ou congestionamentos das linhas de comunicação.
- Caso o bolsista não possua conta corrente no Banestes para recebimento da bolsa, o Coordenador poderá solicitar um ofício para abertura de conta em faixa especial, por meio do e-mail contacorrente@fapes.es.gov.br, indicando a modalidade das bolsa pleiteadas e o Edital ao qual estará vinculada. O bolsista deverá manter a movimentação do recurso nesta conta. Conta salário não é permitida.

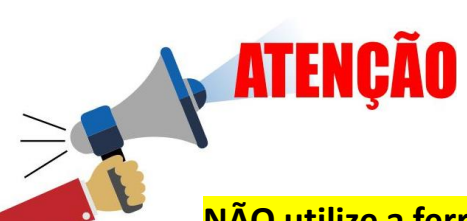

#### NÃO utilize a ferramenta de SUBSTITUIÇÃO de bolsista do SIGFAPES!

O sistema não atua em consonância com nosso controle interno de bolsistas, o que pode prejudicar o quantitativo de parcelas disponíveis para o bolsista substituto e o adequado enquadramento via sistema.

É recomendável (e mais flexível) solicitar o CANCELAMENTO do bolsista que irá se desligar e solicitar uma nova REQUISIÇÃO para o bolsista que passará a desempenhar atividades no projeto.

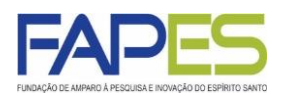

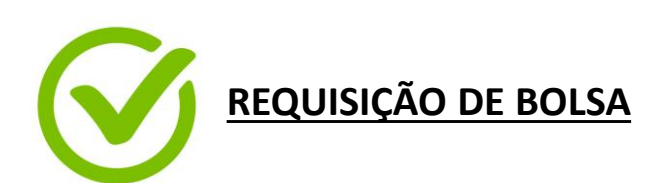

- O período de requisição de bolsa deverá obedecer o cronograma e prazo:
  - A) estipulado no Edital da bolsa pleiteada; OU
  - B) estipulado junto ao Resultado Final Homologado do Edital da bolsa pleiteada.
- Os documentos necessários a serem disponibilizados pelo candidato à bolsa no SIGFAPES, quando do momento da requisição da bolsa, estarão disponíveis:
  - A) no Edital da bolsa pleiteada; OU
  - B) junto ao Resultado Final Homologado do Edital da bolsa pleiteada.
- Os Editais e Resultados dos chamadas públicas estarão disponíveis na página eletrônica da FAPES: <u>https://fapes.es.gov.br/</u>.

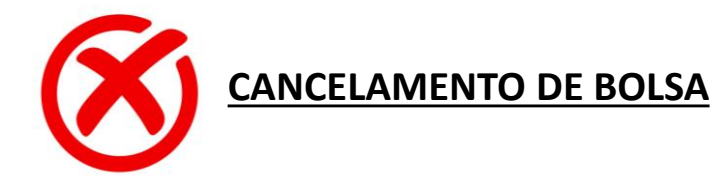

- O cancelamento de bolsa deve ser solicitado até o dia 15º dia (corrido) do mês em que se pretenda desligar o bolsista.
- É importante informar a **DATA DE EFETIVO DESLIGAMENTO** do bolsista quando do preenchimento do Formulário de Cancelamento no SIGFAPES.
- Caso o prazo de solicitação de cancelamento de bolsa não seja cumprido e/ou o bolsista venha a receber pagamento de parcela bolsa após a data do efetivo desligamento do projeto, o recurso recebido indevidamente pelo bolsista deverá ressarcido à FAPES.

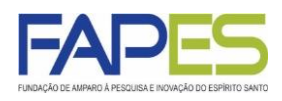

Inicialmente, destacamos que:

 o Coordenador do Projeto, do Programa Institucional ou do Programa de Pós-Graduação é o responsável por verificar o atendimento aos requisitos do bolsista estabelecidos em Edital;

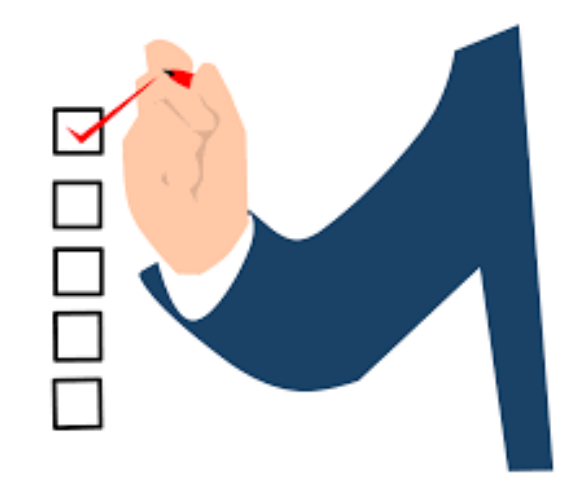

- a **solicitação da requisição** de bolsa à FAPES é de **responsabilidade do Coordenador** do Projeto, do Programa Institucional ou do Programa de Pós-Graduação;
- a inserção dos documentos do candidato à bolsa no SIGFAPES é de responsabilidade do próprio candidato;
- o procedimento de requisição de bolsa poderá ocorrer em uma ou duas etapas, sendo:
  - UMA etapa: com a participação do Coordenador, apenas;
  - **DUAS etapas**: com a participação do Coordenador e candidato à bolsa.
- requisição de bolsa realizada fora do prazo estabelecido pela FAPES, sejam em Edital ou estipulado junto ao Resultado Final Homologado do Edital da bolsa pleiteada, não será acatada;
- requisição de bolsa realizada com pendências na documentação do candidato não será acatada.

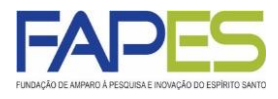

**PASSO A PASSO DA REQUISIÇÃO COM APENAS <u>UMA ETAPA</u> – apenas com a participação do Coordenador** 

1. O Coordenador do Projeto, do Programa Institucional ou do Programa de Pós-Graduação deverá acessar o sistema SIGFAPES com senha e *login* próprios;

2. Na página inicial do SIGFAPES, localizar o item "Minhas Propostas/Inscrições em Andamento/Concluídas" e clicar no título da proposta na qual será realizada a requisição de bolsa;

2.1. Caso a proposta não esteja aparecendo na página inicial, clique nas setas ao lado do item "Minhas Propostas/Inscrições em Andamento/Concluídas" para ter acesso a todas as propostas do Coordenador;

| <ul> <li>Ellongonaria e estruturação nenética nonulacional de Marmosone</li> </ul> |                                                 |
|------------------------------------------------------------------------------------|-------------------------------------------------|
| . I nogeografia e estitutiração genetica populacional de marmosopa                 | ł                                               |
| 16                                                                                 |                                                 |
| -STE                                                                               |                                                 |
| jeto                                                                               | _                                               |
| 07.2015                                                                            |                                                 |
| o Em Andamento                                                                     |                                                 |
|                                                                                    | ) 💿 💿                                           |
|                                                                                    |                                                 |
| s/Inscrições Submetidas                                                            |                                                 |
| s/Inscrições Submetidas                                                            | >                                               |
| s/Inscrições Submetidas                                                            | >                                               |
| s/Inscrições Submetidas<br>ções das quais faço parte da equipe                     | >                                               |
|                                                                                    | 15<br>ESTE<br>jeto<br>07.2015<br>o Em Andamento |

3. Após clicar no título da proposta na qual será realizada a requisição de bolsa, clicar no ícone "Informações" para ter acesso à "Área do Projeto Contratado" que será aberta em uma nova aba ou janela;

3.1. Note que ao clicar no ícone "Informações do Edital" o Coordenador terá acesso a documentos importantes para a gestão do projeto como, por exemplo, cópia do Edital, Anexos ao Edital, modelos de formulários, dentre outros.

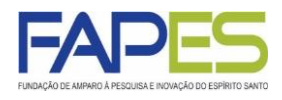

**PASSO A PASSO DA REQUISIÇÃO COM APENAS <u>UMA ETAPA</u> – apenas com a participação do Coordenador** 

4. Na "Área do Projeto Contratado" localizar o item referente à "Bolsas" no menu lateral à direta e clicar em "Requisição";

| rea de Projeto Contratado               |                                                  |
|-----------------------------------------|--------------------------------------------------|
| Informações Projeto                     | 1. Informações Técnicas<br>1.1 Resumo do Projeto |
|                                         | 1.2 Relatórios/Prest. de Contas                  |
| Nº Processo:                            | 1.3 Solicitações e Alterações                    |
| Projeto: TESTE                          |                                                  |
| Edital: TESTE 2015                      | 2. Informações Juridicas<br>2.1 Termo Original   |
|                                         | 2.2 Termos Aditivos                              |
|                                         | E.E. Formos Address                              |
|                                         | 3. Informações Financeiras                       |
|                                         | 3.1 Cronograma de Desembolso                     |
| Informações Jurídicas                   | 3.2 Notas de Empenho                             |
|                                         | 3.3 Valores Liquidados                           |
| N° FAPE S:                              | 3.4 Valores Pagos                                |
| N° SIAFEM:                              | 3.5 Valores Recolhidos                           |
| BBPesquisa 😨 :                          | 3.6 Informações Bancárias                        |
| Publicação D.O.:                        | 4 Bolsas                                         |
| Vigência Inicial:                       | 4.1 Requisição                                   |
| -                                       | 4.2 Cancelamento                                 |
|                                         | 4.3 Substituição                                 |
|                                         | 4.4 Em edição                                    |
| Links Úteis                             | 4.5 Acompanhamento de solicitaçõ                 |
|                                         | 5. Informações Administrativas                   |
| 🗸 Ver proposta original                 | 5.1 Localização do Processo                      |
| Ver proposta original em PDF            | C Deseter <sup>x</sup> e de Cartes               |
|                                         | 6.1 Novo Formulário                              |
|                                         | 6.2 Editar Formulários                           |
| Ver projeto aprovado em PDF             |                                                  |
| Imprimir comprovante                    | 7. Prorrogação de Projetos                       |
| 🕜 Ver informações do projeto contratado | 7.1 Criar Nova                                   |
| 🖉 Informações                           | 7.2 Listar                                       |
| Parecer                                 | 8.Gestão de Documentos                           |
| 🛛 Download Arquivos                     | 8.1 Documentos                                   |
|                                         |                                                  |
|                                         | Ferramentas                                      |
|                                         | Visualizar para Impressão                        |

5. Na página que será aberta, clicar em "Criar Nova Requisição de Bolsa" para ter acesso ao "Plano de Atividades" do Bolsista;

5.1. Todos os campos do "Plano de Atividades" deverão preenchidos adequadamente, respeitando as normas estabelecidas em Edital e/ou junto ao Resultado Final Homologado do Edital da bolsa pleiteada;

5.2. O preenchimento errado do "Plano de Atividades" acarretará em pendência.

6. Após o preenchimento do "Plano de Atividades" clicar em "Salvar" e "Submeter Requisição";

6.1. O Coordenador que optar por preencher o "Plano de Atividades" aos poucos, deverá clicar apenas em "Salvar". O "Plano de Atividades" salvo estará disponível no item "Em Edição" referente às "Bolsas".

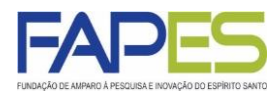

**PASSO A PASSO DA REQUISIÇÃO COM DUAS ETAPAS** – participação do Coordenador e do candidato à bolsa

1. Similar à requisição em apenas uma etapa, o Coordenador do Projeto, do Programa Institucional ou do Programa de Pós-Graduação deverá acessar o sistema SIGFAPES com senha e *login* próprios;

2. Na página inicial do SIGFAPES, localizar o item "Minhas Propostas/Inscrições em Andamento/Concluídas" e clicar no título da proposta na qual será realizada a requisição de bolsa;

2.1. Caso a proposta não esteja aparecendo na página inicial, clique nas setas ao lado do item "Minhas Propostas/Inscrições em Andamento/Concluídas" para ter acesso a todas as propostas do Coordenador;

| Minhas Propostas/Inscrições em Edição                                                                                                    | >>                                                                                                    |
|----------------------------------------------------------------------------------------------------|----------------------------------------------------------------------------------------------------|
| Minhas Propostas/Inscrições em Andamento/Concluídas                                                                                                    | **                                                                                                    |
| Y 29.07.2015 • LESTE: Filogeografia e estruturação genetica populacional de Marmosops . Título • TESTE:                                                                                                    | ••                                                                                                    |
| Edital • TESTE 2015                                                                                                    |                                                                                                    |
| Coordenador • TESTE                                                                                                    |                                                                                                    |
| Modalidade • Projeto                                                                                                    |                                                                                                    |
|                                                                                                    |                                                                                                    |
| Enviado em • 29.07.2015                                                                                                    | _                                                                                                    |
| Enviado em • 29.07.2015<br>Situação • Projeto Em Andamento                                                                                                    | -                                                                                                    |
| Enviado em • 29.07.2015<br>Situação • Projeto Em Andamento                                                                                                    | ی 😒                                                                                                    |
| Enviado em • 29.07.2015<br>Situação • Projeto Em Andamento                                                                                                    | i ≥ 2                                                                                                    |
| Enviado em • 29.07.2015<br>Situação • Projeto Em Andamento                                                                                                    | i ≥                                                                                                    |
| Enviado em • 29.07.2015<br>Situação • Projeto Em Andamento<br>Terret Constant Constant C | i ≥ ○                                                                                                    |
| Enviado em • 29.07.2015<br>Situação • Projeto Em Andamento<br>Minhas Propostas/Inscrições Submetidas<br>2 13.01.2020 • TESTE<br>2 09.01.2020 • TESTE<br>Propostas/Inscrições das quais faço parte da equipe                                                                                                    | ×                                                                                                    |
| Enviado em • 29.07.2015<br>Situação • Projeto Em Andamento<br>Minhas Propostas/Inscrições Submetidas<br>2 13.01.2020 • TESTE<br>2 09.01.2020 • TESTE<br>Propostas/Inscrições das quais faço parte da equipe<br>2 Projeto SUBSTITUÍDO • TESTE                                                                                                    | Image: Second second secon |
| Enviado em • 29.07.2015<br>Situação • Projeto Em Andamento<br>Terminia Servição e Submetidas<br>(2) 13.01.2020 • TESTE<br>(2) 09.01.2020 • TESTE<br>Propostas/Inscrições das quais faço parte da equipe<br>(2) Projeto SUBSTITUÍDO • TESTE<br>(2) Projeto SUBSTITUÍDO • TESTE                                                                                                    | i ≥  i ≥                                                                                                    |
| Enviado em • 29.07.2015<br>Situação • Projeto Em Andamento<br>Winhas Propostas/Inscrições Submetidas<br>13.01.2020 • TESTE<br>909.01.2020 • TESTE<br>Propostas/Inscrições das quais faço parte da equipe<br>Projeto SUBSTITUÍDO • TESTE<br>Projeto SUBSTITUÍDO • TESTE<br>Projeto EM ANDAMENTO • TESTE                                                                                                    | Image: Second second secon |

3. Após clicar no título da proposta na qual será realizada a requisição de bolsa, clicar no ícone "Informações" para ter acesso à "Área do Projeto Contratado" que será aberta em uma nova aba ou janela;

3.1. Note que ao clicar no ícone "Informações do Edital" o Coordenador terá acesso a documentos importantes para a gestão do projeto como, por exemplo, cópia do Edital, Anexos ao Edital, modelos de formulários, dentre outros.

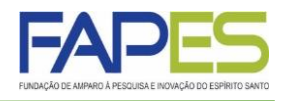

**PASSO A PASSO DA REQUISIÇÃO COM <u>DUAS ETAPAS</u> – participação do Coordenador e do candidato à bolsa** 

4. Na "Área do Projeto Contratado" localizar o item referente à "Bolsas" no menu lateral à direta e clicar em "Requisição";

| rea de Projeto Contratado               |                                                                                    |
|-----------------------------------------|------------------------------------------------------------------------------------|
| Informações Projeto                     | 1. Informações Técnicas<br>1.1 Resumo do Projeto                                   |
|                                         | 1.2 Relatórios/Prest. de Contas                                                    |
| Nº Processo:                            | 1.3 Solicitações e Alterações                                                      |
| Projeto: TESTE                          | 2 Informaçãos Jurídicas                                                            |
| Edital: TESTE 2015                      | 2.1 Termo Original                                                                 |
| Coordenador: TESTE                      | 2.2 Termos Aditivos                                                                |
| Informações Jurídicas                   | 3. Informações Financeiras<br>3.1 Cronograma de Desembolso<br>3.2 Notas de Empenho |
| <b>y</b>                                | 3.3 Valores Liquidados                                                             |
| N° FAPE S:                              | 3.4 Valores Pagos                                                                  |
| N° SIAFEM:                              | 3.5 Valores Recolhidos                                                             |
| BBPesquisa 😨 :                          | 3.6 Informações Bancarias                                                          |
| Publicação D.O.:                        | 4. Bolsas                                                                          |
| Vigência Inicial:                       | 4.1 Requisição                                                                     |
|                                         | 4.2 Cancelamento                                                                   |
|                                         | 4.3 Substituição                                                                   |
|                                         | 4.4 Em edição                                                                      |
| Links Úteis                             | 4.5 Acompanhamento de solicitaçõ                                                   |
|                                         | 5. Informações Administrativas                                                     |
| 🧭 Ver proposta original                 | 5.1 Localização do Processo                                                        |
| 🧭 Ver proposta original em PDF          | 6. Prestação de Contas                                                             |
| 🗹 Ver projeto aprovado                  | 6.1 Novo Formulário                                                                |
| 🕝 Ver projeto aprovado em PDF           | 6.2 Editar Formulários                                                             |
| Imprimir comprovante                    | 7. Prorrogação de Proietos                                                         |
| 🗹 Ver informações do projeto contratado | 7.1 Criar Nova                                                                     |
| 🕝 Informações                           | 7.2 Listar                                                                         |
| Parecer                                 | 8.Gestão de Documentos                                                             |
| Download Arquivos                       | 8.1 Documentos                                                                     |
|                                         | Ferramentas<br>Visualizar para Impressão                                           |

5. Na página que será aberta, clicar em "Criar Nova Requisição de Bolsa" para ter acesso ao "Plano de Atividades" do Bolsista;

6. O Coordenador deverá preencher os seguintes campos do "Plano de Atividades": orientador, bolsista, modalidade da bolsa, inicio da bolsa, duração da bolsa e instituição/unidade de execução;

7. Após o preenchimento dos campos supracitados do "Plano de Atividades", o Coordenador deverá clicar em "Salvar", seguido de "Encaminhar ao Bolsista" para que o candidato á bolsa possa dar continuidade ao preenchimento do documento;

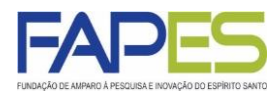

**PASSO A PASSO DA REQUISIÇÃO COM DUAS ETAPAS** – participação do Coordenador e do candidato à bolsa

8. O candidato à bolsa deverá acessar o sistema SIGFAPES com senha e login próprios;

9. Na página inicial do SIGFAPES, localizar o item "Minhas Bolsas" e clicar no título do projeto no qual o bolsista será indicado, seguido do ícone "Plano de Atividades";

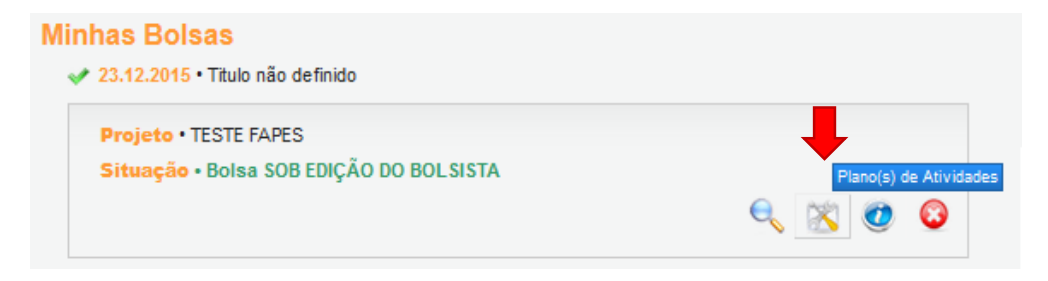

10. Na página que se abrirá, o candidato à bolsa deverá clicar no ícone "Editar" para ter acesso ao "Plano de Atividades" a ser preenchido;

| FUNDAÇÃO DE AMPARO À PES |                                     | Menu Inicial Cada<br>Bem vindo(a) | astro Correio Bloquear tela<br>Sua sessão irá bloquear em: 2 | Sair<br>29:34 |
|--------------------------|-------------------------------------|-----------------------------------|--------------------------------------------------------------|---------------|
|                          | Formulários de requisição em Edição |                                   | □ Dados Pessoais                                             |               |
| Título                   | Criação                             |                                   | Atualizar Cadastro                                           | 1             |
| Sem título               | 23/12/2015 11:57:32                 | editar 📩                          | Atualizar Currículo Lattes                                   | 9             |
| <u> </u>                 | I                                   |                                   | Alterar Senha                                                | 2             |
|                          |                                     |                                   | Funda da Danamatea Danamate                                  |               |

11. Após preenchido o "Plano de Atividades", o candidato deverá clicar em "Salvar", seguido de "Encaminhar ao Coordenador/Orientador";

11.1. O candidato à bolsa que optar por preencher o "Plano de Atividades" aos poucos, lembrar de sempre "Salvar" as alterações realizadas;

11.2. Ao clicar em "Encaminhar ao Coordenador/Orientador", o "Plano de Atividades" será encaminhado ao Coordenador do projeto, apenas.

12. Após o candidato à bolsa encaminhar o "Plano de Atividades" ao Coordenador da proposta, este deverá acessar e "Área do Projeto Contratado" referente à indicação da bolsa e clicar no item "Em Edição" referente às "Bolsas";

13. O Coordenador deverá localizar o nome do candidato à bolsa e clicar em "Editar" para acessar o "Plano de Atividades" a ser submetido à FAPES;

14. Uma vez o "Plano de Atividades" aberto, clicar em clique em "Submeter Requisição".

## **REQUISIÇÃO DE BOLSA**

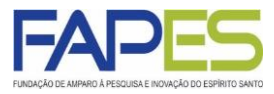

#### ORIENTAÇÕES DE PREENCHIMENTO DO PLANO DE ATIVIDADES

|                                       | Nova Requisição de Bolsa                                                                                                    |                                       |
|---------------------------------------|----------------------------------------------------------------------------------------------------|---------------------------------------|
|                                       | Plano de Atividades                                                                                                    |                                       |
|                                       |                                                                                                    |                                       |
|                                       | Onentador:<br>Selecionar Orientador                                                                                                    | Coordenador, selecione o              |
|                                       | Bolsista: Selecionar Bolsista                                                                                                    | Orientador e o Bolsista               |
|                                       | Modalidade/Nível: Selecione                                                                                                    |                                       |
|                                       | Área de<br>Contecimento: (Buscar grande Área e Sub-área de contecimento)                                                                                                    | · · · · · · · · · · · · · · · · · · · |
| Coordenador, insira o                 |                                                                                                    | Coordenador, insira a data            |
| º de meses de duração                 |                                                                                                    | regras do Edital)                     |
| a bolsa (verificar                    | (em meses):                                                                                                    |                                       |
| egras do Edital)                      | Palavras-chave                                                                                                    |                                       |
|                                       | Insituição/Unidade<br>de Execução: Selecione                                                                                                    |                                       |
|                                       | Município:<br>Dados Bancários                                                                                                    |                                       |
|                                       | Baser Colorison                                                                                                    |                                       |
|                                       |                                                                                                    |                                       |
|                                       |                                                                                                    |                                       |
|                                       | Tipo de Conta: Conta Corrente 🗸                                                                                                    |                                       |
|                                       | Formação Acadêmica                                                                                                    |                                       |
|                                       | Formação: Selecione o bolsista                                                                                                    |                                       |
|                                       | Curso:                                                                                                    | · · · · · · · · · · · · · · · · · · · |
| sira as atividados                    | Instituição de<br>Formação:                                                                                                    | Crie o cronograma das                 |
| uma a uma) a serem                    |                                                                                                    | atividades a serem                    |
| xecutadas pela                        | Criar/Editar Atividades Criar/Editar Cronograma                                                                                                    | executadas pelo Bolsista              |
| olsista                               | Atividades                                                                                                    |                                       |
|                                       | Objetivos e metas                                                                                                    |                                       |
|                                       | Indicar as metas quantificáveis por objetivo do projeto, com prazo total de execução e                                                                                                    |                                       |
|                                       | atividades que as viabilizarao. Apresentar indicadores quantitativos para o acompanhamento<br>das metas.                                                                                        |                                       |
|                                       |                                                                                                    |                                       |
|                                       |                                                                                                    |                                       |
|                                       |                                                                                                    |                                       |
|                                       |                                                                                                    |                                       |
|                                       |                                                                                                    |                                       |
|                                       |                                                                                                    |                                       |
|                                       |                                                                                                    |                                       |
|                                       |                                                                                                    |                                       |
|                                       | h.                                                                                                    |                                       |
|                                       | Métodos                                                                                                    |                                       |
|                                       | Descrever os métodos, indicando direta e claramente como os objetivos serão alcançados e                                                                                                    |                                       |
|                                       | apresentar como está configurada a articulação que tornarão os processos e produtos obtidos<br>acessíveis aos usuários (instituições estaduais, municipais e federais, e outras organizações da |                                       |
|                                       | sociedade).                                                                                                    |                                       |
|                                       |                                                                                                    |                                       |
|                                       | Candidato a bolsa, se o "Plano de Atividades" for                                                                                                    |                                       |
|                                       | opcão para encaminhar o documento para o                                                                                                    |                                       |
|                                       | Coordenador do projeto finalizar a submissão da                                                                                                    |                                       |
|                                       | requisição                                                                                                    |                                       |
|                                       |                                                                                                    |                                       |
|                                       |                                                                                                    |                                       |
| Clique em "Salvar" para               | Encaminhar ao Coordenador/Orientador                                                                                                    | Coordenador, clique para              |
| nanter os dados                       | Salvar Encaminhar ao Bolsista Submeter Requisição                                                                                                    | submeter a requisição de              |
| preenchidos<br>prmazenados no sistema |                                                                                                    | bolsa à FAPES                         |
|                                       | L                                                                                                    |                                       |
|                                       | Coordonador utiliza osta oneão comento se dessis sus s                                                                                                    |                                       |

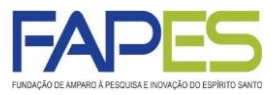

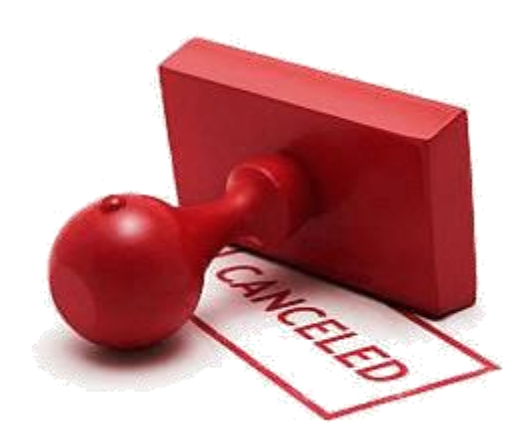

Inicialmente, destacamos que:

- a solicitação da cancelamento de bolsa à FAPES é de responsabilidade do Coordenador do Projeto, do Programa Institucional ou do Programa de Pós-Graduação;
- quando previsto em Edital, ou demais em demais normas da FAPES, o bolsista a ser cancelado deverá apresentar a Prestação de Contas Técnica Final da Bolsa (ver tutorial específico sobre Relatório Técnico);
- é imprescindível que o Coordenador informe a justificativa e a data do efetivo desligamento do bolsista quando do preenchimento do Formulário de Cancelamento no SIGFAPES;
- caso seja observado o pagamento de recurso indevido pelo bolsista, este deverá ser ressarcido à FAPES ou a entidade parceira, quando aplicável.

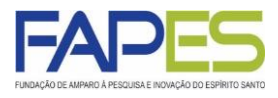

**PASSO A PASSO DO CANCELAMENTO DE BOLSA** – somente participação do Coordenador

1. O Coordenador do Projeto, do Programa Institucional ou do Programa de Pós-Graduação deverá acessar o sistema SIGFAPES com senha e *login* próprios;

2. Na página inicial do SIGFAPES, localizar o item "Minhas Propostas/Inscrições em Andamento/Concluídas" e clicar no título da proposta na qual será realizada a solicitação de cancelamento de bolsista;

2.1. Caso o projeto não esteja aparecendo na página inicial, clique nas setas ao lado do item "Minhas Propostas/Inscrições em Andamento/Concluídas" para ter acesso a todas as propostas do Coordenador;

| Minhas Propostas/Inscrições em Edição                                                                                                    | *                                                        |
|----------------------------------------------------------------------------------------------------|----------------------------------------------------------|
| Minhas Propostas/Inscrições em Andamento/Concluídas                                                                                                    | *                                                        |
| Título • TESTE:                                                                                                    |                                                          |
| Edital • TESTE 2015                                                                                                    |                                                          |
| Coordenador • TESTE                                                                                                    |                                                          |
| Modalidade • Projeto                                                                                                    |                                                          |
|                                                                                                    |                                                          |
| Enviado em • 29.07.2015                                                                                                    | _                                                        |
| Enviado em • 29.07.2015<br>Situação • Projeto Em Andamento                                                                                                    | •                                                        |
| Enviado em • 29.07.2015<br>Situação • Projeto Em Andamento                                                                                                    | ی 😒                                                      |
| Enviado em • 29.07.2015<br>Situação • Projeto Em Andamento                                                                                                    | <ul> <li>S</li> </ul>                                    |
| Enviado em • 29.07.2015<br>Situação • Projeto Em Andamento                                                                                                    | <ul> <li>i i i i i i i i i i i i i i i i i i i</li></ul> |
| Enviado em • 29.07.2015<br>Situação • Projeto Em Andamento<br>Minhas Propostas/Inscrições Submetidas<br>13.01.2020 • TESTE<br>09.01.2020 • TESTE                                                                                                    | <ul> <li></li></ul>                                      |
| Enviado em • 29.07.2015<br>Situação • Projeto Em Andamento<br>Minhas Propostas/Inscrições Submetidas<br>13.01.2020 • TESTE<br>Propostas/Inscrições das quais faço parte da equipe                                                                                                    | ×                                                        |
| Enviado em • 29.07.2015<br>Situação • Projeto Em Andamento<br>Minhas Propostas/Inscrições Submetidas<br>2 13.01.2020 • TESTE<br>3 09.01.2020 • TESTE<br>Propostas/Inscrições das quais faço parte da equipe<br>2 Projeto SUBSTITUÍDO • TESTE                                                           | ×                                                        |
| Enviado em • 29.07.2015<br>Situação • Projeto Em Andamento<br>Minhas Propostas/Inscrições Submetidas<br>2 13.01.2020 • TESTE<br>2 09.01.2020 • TESTE<br>Propostas/Inscrições das quais faço parte da equipe<br>2 Projeto SUBSTITUÍDO • TESTE<br>3 Projeto SUBSTITUÍDO • TESTE                          | i i i i i i i i i i i i i i i i i i i                    |
| Enviado em • 29.07.2015<br>Situação • Projeto Em Andamento<br>Minhas Propostas/Inscrições Submetidas<br>13.01.2020 • TESTE<br>909.01.2020 • TESTE<br>Propostas/Inscrições das quais faço parte da equipe<br>Projeto SUBSTITUÍDO • TESTE<br>Projeto SUBSTITUÍDO • TESTE<br>Projeto EM ANDAMENTO • TESTE | ×                                                        |

3. Após clicar no título da proposta na qual será realizada a solicitação de cancelamento de bolsista, clicar no ícone "Informações" para ter acesso à "Área do Projeto Contratado" que será aberta em uma nova aba ou janela;

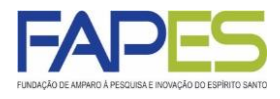

PASSO A PASSO DO CANCELAMENTO DE BOLSA – somente participação do Coordenador

4. Na "Área do Projeto Contratado" localizar o item referente à "Bolsas" no menu lateral à direta e clicar em "Cancelamento";

| rea de Projeto Contratado               |                                                  |
|-----------------------------------------|--------------------------------------------------|
| Informações Projeto                     | 1. Informações Técnicas<br>1.1 Resumo do Projeto |
|                                         | 1.2 Relatórios/Prest. de Contas                  |
| N° Processo:                            | 1.3 Solicitações e Alterações                    |
| Projeto: TESTE                          | 2. Informações Jurídicas                         |
| Edital: TESTE 2015                      | 2.1 Termo Original                               |
| Coordenador: TESTE                      | 2.2 Termos Aditivos                              |
|                                         | 3. Informações Financeiras                       |
|                                         | 3.1 Cronograma de Desembolso                     |
| Informações Jurídicas                   | 3.2 Notas de Empenho                             |
| 3                                       | 3.3 Valores Liquidados                           |
| N° FAPE S:                              | 3.4 Valores Pagos                                |
| N° SIAFEM:                              | 3.5 Valores Recolhidos                           |
| BBPesquisa ③:                           | 3.6 Informações Bancárias                        |
| Publicação D.O.:                        | 4. Bolsas                                        |
| Vigência Inicial:                       | 4.1 Requisição                                   |
|                                         | 4.2 Cancelamento                                 |
|                                         | 4.3 Substituição                                 |
|                                         | 4.4 Em edição                                    |
| Links Úteis                             | 4.5 Acompanhamento de solicita                   |
|                                         | 5. Informações Administrativas                   |
| 🧭 Ver proposta original                 | 5.1 Localização do Processo                      |
| 🧭 Ver proposta original em PDF          | 6. Prestação de Contas                           |
| 🌠 Ver projeto aprovado                  | 6.1 Novo Formulário                              |
| Ver projeto aprovado em PDF             | 6.2 Editar Formulários                           |
| Imprimir comprovante                    | 7. Prorrogação de Projetos                       |
| 🧭 Ver informações do projeto contratado | 7.1 Criar Nova                                   |
| 🖉 Informações                           | 7.2 Listar                                       |
| Parecer                                 | 8.Gestão de Documentos                           |
| Z Download Arquivos                     | 8.1 Documentos                                   |
|                                         | Ferramentas                                      |
|                                         | Visualizar para Impressão                        |

5. Na página que será aberta, clicar em "Criar Nova Requisição de Cancelamento de Bolsa";

6. Após selecionar o bolsista a ser cancelado e o preencher a "Justificativa" para o cancelamento, clicar em "Salvar" e "Submeter Requisição";

6.1. O Coordenador que optar por preencher a justificativa aos poucos, deverá clicar apenas em "Salvar". A requisição de cancelamento de bolsa salva estará disponível no item "Em Edição" referente às "Bolsas".

### **GESTÃO DE BOLSA**

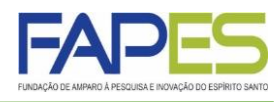

- O Coordenador do Projeto, do Programa Institucional ou do Programa de Pós-Graduação poderá acompanhar os *status* das requisições, cancelamentos e finalizações e bolsa no item "Bolsas" da "Área do Projeto Contratado".
- No item "Em edição" ficará disponível todas as requisições e cancelamentos de bolsa que ainda não foram submetidas para avaliação pela à FAPES;

| rea de Pro                       | jeto Co                     | ntratado                                              |                        |                                   |                   |                                                                                                    |
|----------------------------------|-----------------------------|-------------------------------------------------------|------------------------|-----------------------------------|-------------------|----------------------------------------------------------------------------------------------------|
| Em Edição                        | _                           | Formulários de Requ                                   | iisição em Edição      | _                                 |                   | <ol> <li>Informações Técnicas</li> <li>1.1 Resumo do Projeto</li> <li>1.2 Relatórios/Prest. de Contas</li> <li>1.3 Solicitações e Alterações</li> </ol> |
| Título<br><u>Cadastro de Tes</u> | Bol<br>te <u>Edu</u>        | isista<br>Jardo                                       | :                      | Criação<br>26/08/2015<br>14:54:15 | editar<br>excluir | 2. Informações Jurídicas<br>2.1 Termo Original<br>2.2 Termos Aditivos                                                                                   |
| Titulo<br>Nenhum formula         | Bolsista S<br>ário disponív | Formulários de Subsi<br>ubstituído<br>el para edição. | tituição em Edição     | Criação                           |                   | 3. Informações Financeiras<br>3.1 Cronograma de Desembolso<br>3.2 Notas de Empenho                                                                      |
| The                              |                             | Formulários de Cance                                  | lamento em Edição      |                                   |                   | 3.3 Valores Liquidados<br>3.4 Valores Pagos<br>3.5 Valores Recolhidos                                                                                   |
| Cadastro de Tes                  | <u>ste</u>                  | Eduardo                                               | 03/03/2020<br>14:31:14 | ) er                              | ditar<br>cluir    | 3.6 Informações Bancárias<br>4. Bolsas                                                                                                    |
|                                  |                             |                                                       |                        |                                   |                   | 4.1 Requisição<br>4.2 Cancelamento<br>4.3 Substituição<br><b>4.4 Em edição</b><br>4.5 Acompanhamento de solicitaçi                                      |

- No item "Acompanhamento de solicitações" ficará registrado:
  - as requisições de bolsa encaminhadas para edição do "Plano de Atividades" pelo candidato á bolsa ("Sob edição do bolsista");
  - as requisições e cancelamentos de bolsa submetidas para avaliação pela FAPES ("Sob Avaliação");
  - as bolsas implementadas e em andamento ("Bolsa em Andamento");
  - as bolsas finalizadas ("Bolsa Finalizada");
  - as bolsas canceladas ("Bolsa Cancelada/Cancelamento Aprovado")

| companhamento de So        | licitações           |                      |                      | 1. Informações Técnicas<br>1.1 Resumo do Projeto |
|----------------------------|----------------------|----------------------|----------------------|--------------------------------------------------|
|                            |                      |                      |                      | 1.2 Relatórios/Prest. de Contas                  |
|                            | Acompanhamento de re | quisição de bolsa    |                      | 1.3 Solicitações e Alterações                    |
| Bolsista                   | Enviado em:          |                      |                      | 2 Informações Jurídicas                          |
| Julia                      | 12/06/2017 16:18     | 59 Bolsa e           | m Andamento          | 2.1 Termo Original                               |
| Anderson                   | 05/12/2017 15:50     | :27 Bolsa C          | ancelada             | 2.2 Termos Aditivos                              |
| <u>Thiago</u>              | 27/02/2020 09:32     | 2:23 Sob avaliação   |                      |                                                  |
| Wallaf.                    | 02/03/2020 13:56     | 27 Solicitação so    | b edição do bolsista | 3. Informações Financeiras                       |
| Dandara                    | 15/08/2018 10:57     | :16 Bolsa F          | inalizada            | 3.1 Cronograma de Desembol                       |
|                            |                      |                      |                      | 3.2 Notas de Empenho                             |
| A                          | companhamento de ped | lido de substituição |                      | 3.3 Valores Liquidados                           |
| Bolsista a ser Substituído | Bolsista Substituto  | Enviado en           | n: Situação:         | 3.4 Valores Pagos                                |
|                            |                      |                      |                      | 3.5 Valores Recolhidos                           |
| Ac                         | ompanhamento de pedi | do de Cancelamento   |                      | 3.6 Informações Bancárias                        |
| Bolsista Er                | nviado em:           |                      |                      | 4. Bolsas                                        |
| Anderson                   | 14/08/2018 10:18:14  | Cancelamento Apro    | vado                 | 4.1 Requisição                                   |
|                            |                      |                      |                      | 4.2 Cancelamente                                 |

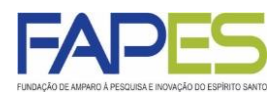

- O calendário anual de pagamento de bolsas FAPES ficará disponibilizado no site <u>www.fapes.es.gov.br</u>.
- As bolsas FAPES serão pagas até o 5º dia útil após o mês de competência da bolsa (*e.g.* parcela do mês de março de 2020 será paga até o 5º dia útil de abril de 2020).
- O pagamento de bolsas referentes a editais frutos de parceria com outras Agências de Fomento (*e.g.* CAPES, CNPq) seguirá o calendário definido por essas instituições, podendo haver datas diferentes para o pagamento do benefício em relação às bolsas ofertadas exclusivamente pela FAPES.
- Para recebimento da bolsa FAPES, o bolsista deverá ser titular de conta corrente no Banco do Estado do Espírito Santo Banestes.

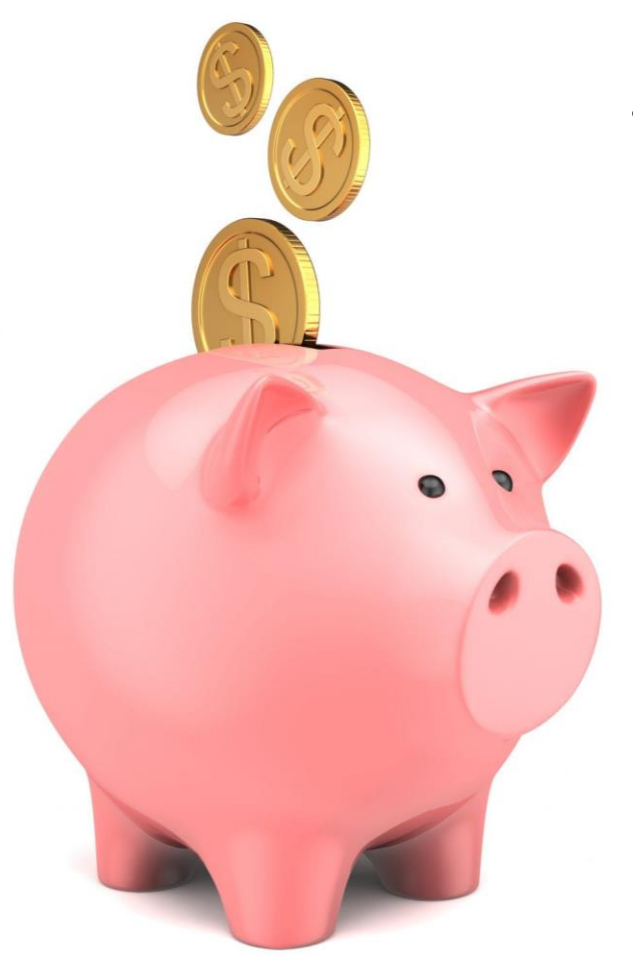

Caso o bolsista não possua conta corrente no Banestes para recebimento da bolsa, o Coordenador poderá solicitar um ofício para abertura de conta em faixa especial, meio do e-mail por contacorrente@fapes.es.gov.br indicando a modalidade das bolsa pleiteadas e o Edital ao qual estará vinculada. O bolsista deverá manter а movimentação do recurso nesta conta. Conta salário não é permitida.

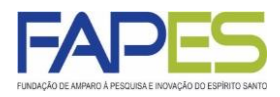

- Solicitações com documentação incompleta e realizadas fora do prazo NÃO serão consideradas.
- NÃO utilize a ferramenta de SUBSTITUIÇÃO de bolsista do SIGFAPES!
- Em casos de reprovação de requisição de bolsa pela FAPES, a justificativa ficará registrada em nome do candidato à bolsa, acessível nos itens "Minhas Bolsas" (para o candidato à bolsa) e "Bolsistas que Oriento" (para o orientador).
- Para algumas modalidades de bolsa será necessário formalizar contratação do bolsista mediante assinatura do "Termo de Outorga" ou instrumento congênere. Fique atento às disposições do Edital e demais instruções disponibilizadas pela FAPES junto ao Resultado Final Homologado do Edital da bolsa pleiteada.
- Para maiores esclarecimentos e informações sobre requisição, cancelamento e gestão de bolsas no SIGFAPES, solicitamos que acesse o Edital FAPES de interesse para acesso aos nossos canais de comunicação direto ou entre em contato via <u>https://fapes.es.gov.br/fale-conosco</u>.

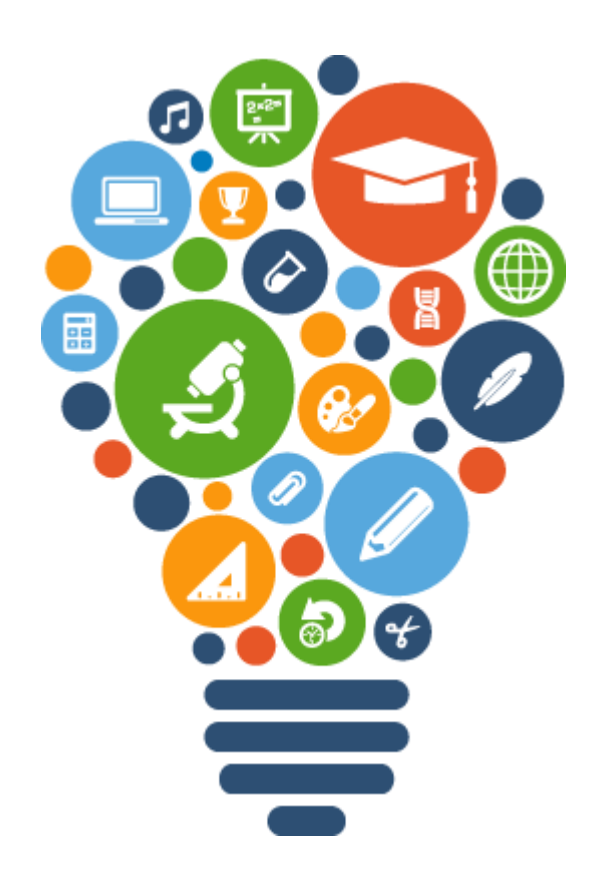